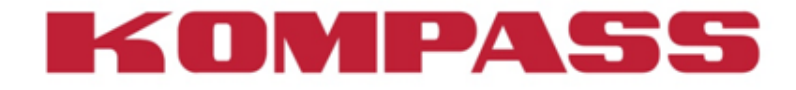

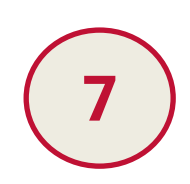

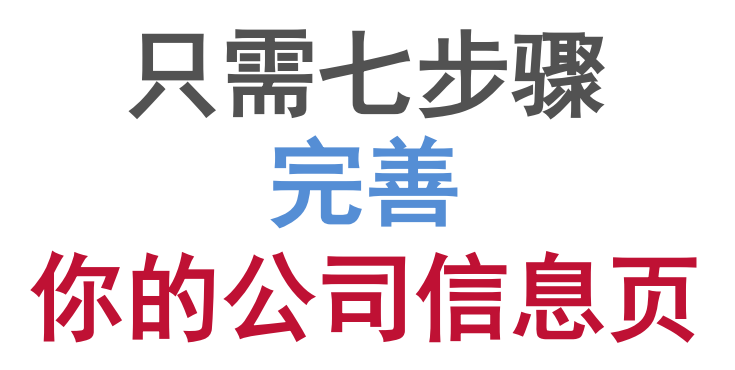

重要提示: 尽量完整和丰富您公司信息会提升您公司的浏览量

#### 登录您的帐户

登录您公司帐户 点击 - My Account 输入 - login 用户名 password 密码 然后点击 - Login. () Your Account English -Contact Kompass 400 010 8882 Blog KOMPASS **Grow your busines** larget business prospects in more than bu countries - 5,052,953 companies - 11,552,332 contacts Find Search for company information suppliers Find your next customer with EasyBusiness Search and find suppliers across the world by industry, products or services. Using our powerful online search tool, plan & organise your sales, marketing and lead generation activities – building & refining company data lists quickly and easily. TOP search : Sandstone and quartite Mesal pipework, valves and containers Inhalers, metered dose (MDII, plastic Leisure & Jourism Chemical products Contact us Guided search O **Company Focus** Find out more about these featured companies listed on Kompass. Taicang Guanlian Polymeric Material... Synthetic rubbers TAICANG CITY, JIANGSU - CHINA DYNO AG Metallverarbeitung GUALN **DYNO** Boilerwork services 冠藓 AEFLIGEN - SWITZERLAND AITEC ENVIRONNEMENT Xi'an Jingwei Drilling Machinery Man... · Ante XI'AN CITY, SHAANXI - CHINA Grinding machinery and equipment for t... AVIGNON - PRANCE **Ringdahl Maskiner AB** Hangzhou Kuangzheng Science & Tec... ALL BEST Permanent magnets 余杭市、浙江 - CHINA Electrodes, metal STOCKHOLM - SWEDEN

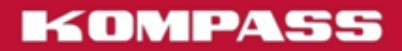

2

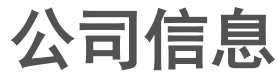

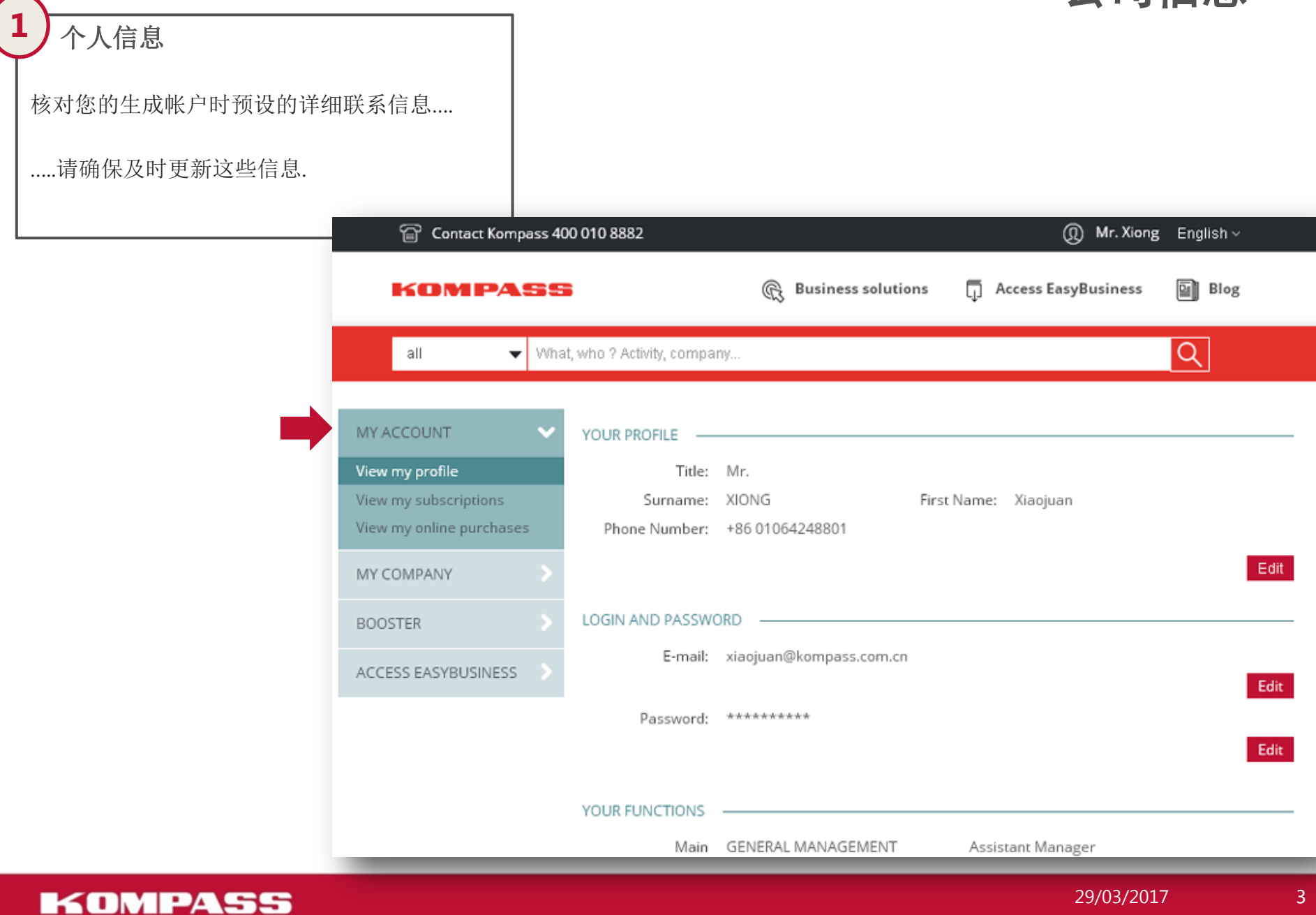

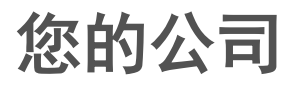

#### Company Information公司信息

您公司的:详细联系方式,业务和基本信息.

- 在 Contacts,添加公司信箱地址(email address) 和司徽 (logo).

#### - 在 Activity

- 描述您公司的业务,请描述产品和服务,目标客户时使用相 关关键词
- 用康帕斯分类选择你的业务,可以输入关键词搜索(use synonyms to enlarge your searches)
- 确定您公司的性质是生产制造(producer)还是分销 (distributor),或服务提供商(service provider)...
- 在 General Information,填写完成您公司的真实信息加上进口和出口意向和商标和商号

尽量让这部分信息充分和完整将会提升您公司在搜索结果上的排名和扩大浏览量

| MY COMP)<br>Contracts<br>General Int<br>Product &<br>Activity det<br>Executives<br>Catalogues<br>Products<br>News                                                    | ANY Connation Service Pro-<br>senice Pro-<br>scription L.                                                         | What is the Kampass of     What is the Kampass of     What are the main been ect your main activityses) by produce if ensure you are accurately reference educe targeting by potential customer Find and select three main activiti                                                                                                    | assification? ><br>efits of the Kompass classification? ><br>t or service and select the corresponding<br>edby the relevant Kompass classification<br>%                                                                                                    | classification code. This<br>beadings and enable                                                        | 奈水 制花 化汽油 矿                                                    |
|----------------------------------------------------------------------------------------------------|----------------------------------------------------------------------------------------------------|----------------------------------------------------------------------------------------------------|----------------------------------------------------------------------------------------------------|----------------------------------------------------------------------------------------------------|----------------------------------------------------------------|
|                                                                                                    |                                                                                                    | Look for an activity<br>B. Agriculture & Food<br>B. Business Services<br>B. Chemicals, Pharmaceuticals & P.<br>B. Communitien                                                                                                    | ea within the Kompass classification                                                                                                    | ٩                                                                                                    | t Addar address<br>ny anthe map.                               |
| Explosion MY ACCOUNT MY COMPANY Concase General Information Products Service Castalguess and videos Products News Exsplositions Users Exoposition Exocutions Exocyte | REFORMATION<br>CoRegistration No *<br>Vear Established<br>Pagather<br>Legal form<br>Cerporate capital<br>Terrover | Elevator, Fraining & Organisat     Elevator, Fraining & Organisat     110000410166574     1903     10-09     Please select     Please select     Please select     Tensor     Tensor     Tensor     Value select     Value select                                                                                                    |                                                                                                    | Prefix Prepreducer, D<br>statutor To do so,<br>to<br>to<br>to<br>to<br>to<br>to<br>to<br>to<br>to<br>to | E Farmey<br>E Sales Diffice<br>+7.64<br>+7.64<br>- 1.64<br>- 9 |
| ACCESS BASYBUSINESS                                                                                                    | Inport regions<br>Export regions<br>Other classification<br>Brand/Tradenanes                                      | Prese 649d  Addan capacragic  Prese 649d  Prese 649d | Trease Steet:  Trease Steet:  Trease Steet:  Trease Steet:  Trease Steet:  Trease Steet:  Trease Steet:  Trease Steet:  Trease Steet:  Trease Steet:  Trease Steet:  Trease Steet:  Trease Steet: Trease Steet: Tre |                                                                                                    | Calcel Base                                                    |

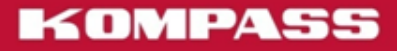

4

#### 经理人和管理层详细信息

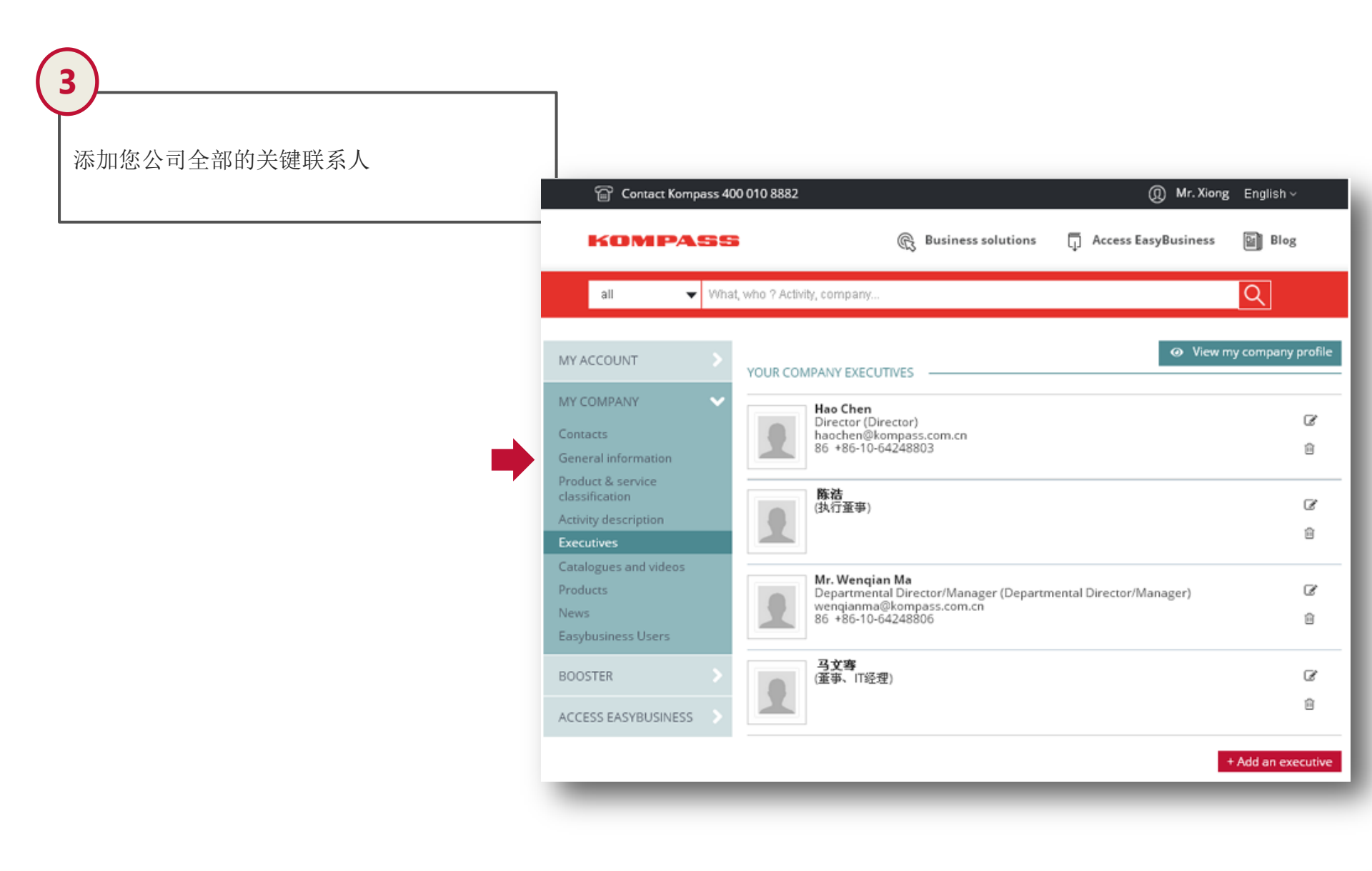

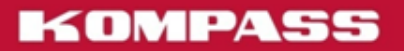

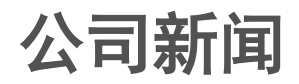

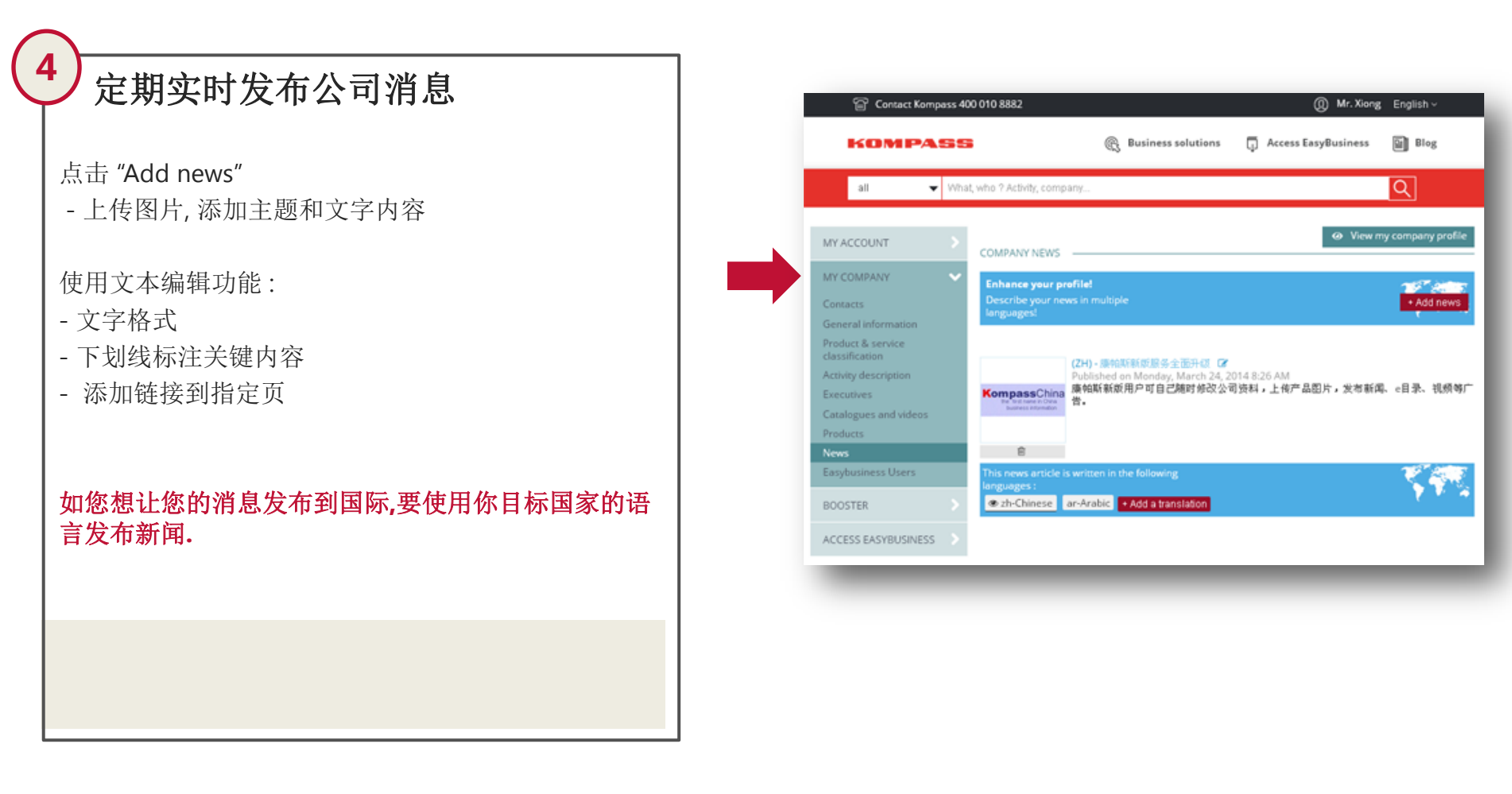

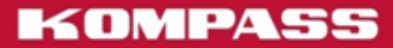

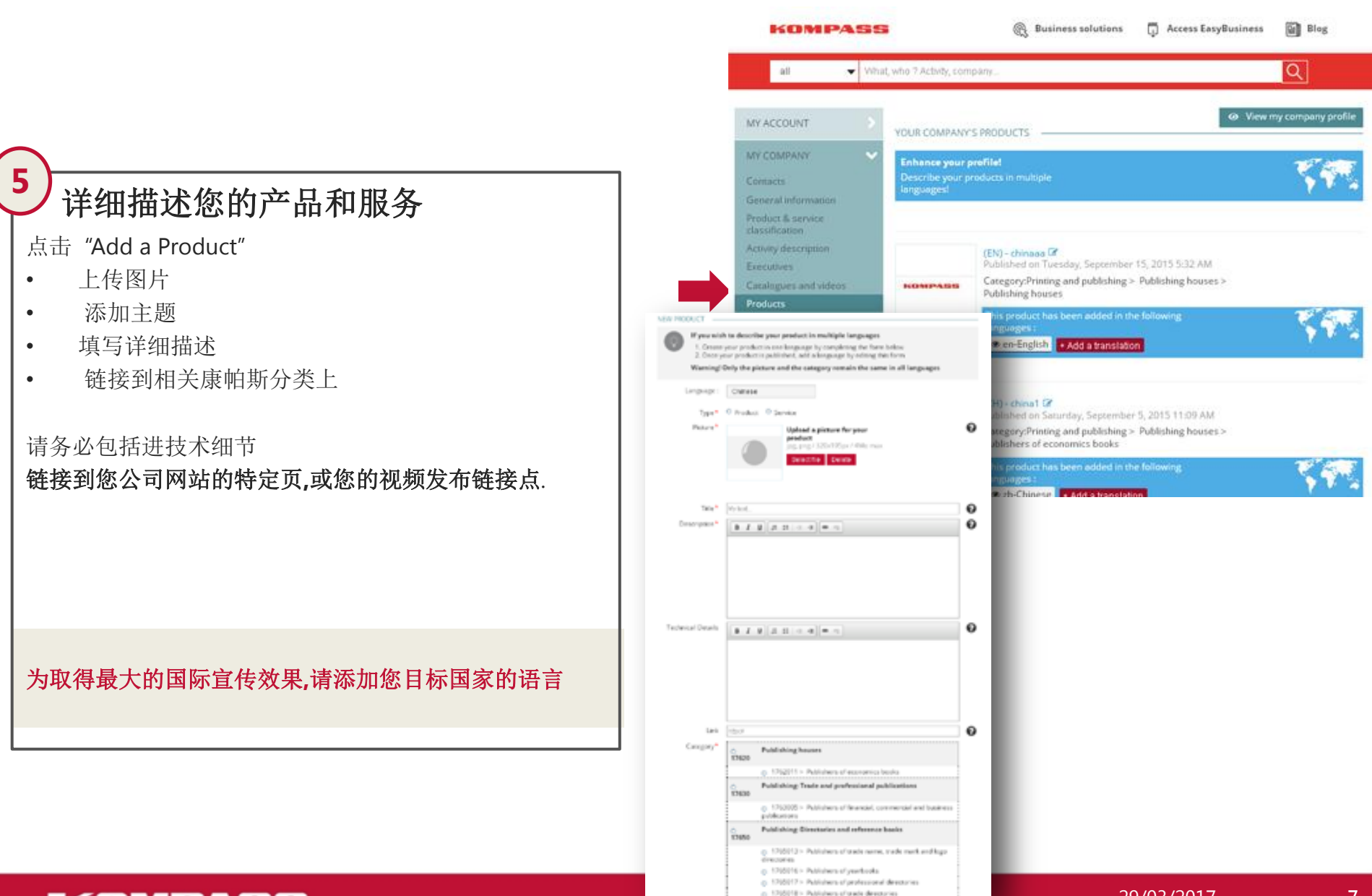

#### KOMPASS

您公司产品和服务

6

# 添加公司产品目录和视频

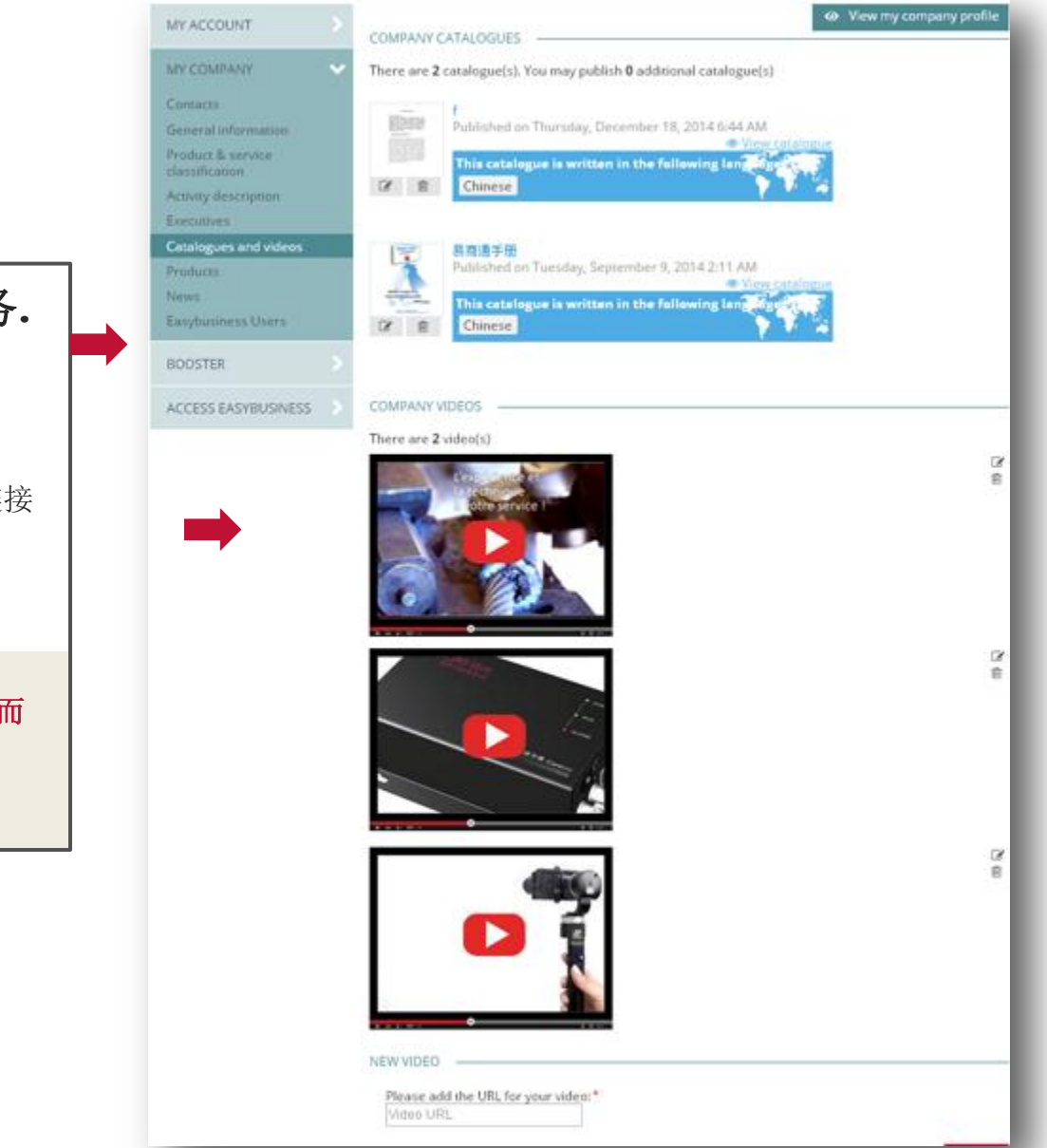

#### 用产品目录和视频推广您的业务.

上载您的产品目录 – 标注产品目录的语言

上传您公司的视频到Youtube上 - ...然后把视频链接 摆放在这里.

添加视频链接将提高您公司信息内容的丰富度,从而 提升您公司在康帕斯平台上的排名。

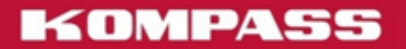

7

### 您公司管理员帐户

您可以用管理员级别用户指定某用户编辑您公司 信息(modify your company profile)的权限

管理员(administrator):只有一个管理员用户 – 通常是初始生成公司帐户的用户,他的权限可以:

修改任何信息.并可以 分配给其他用户编辑权限

编辑用户 (Editors) 能修改任何信息.

用户(Users) 只读.

管理员用户可以将管理权限转移给任何您帐户下 的用户,转移完成后,您自己的用户将成为普通级 别.

|                                 |                                                           |                                                                                   |                                    | <ul> <li>View my company profi</li> </ul> |
|---------------------------------|-----------------------------------------------------------|-----------------------------------------------------------------------------------|------------------------------------|-------------------------------------------|
|                                 | USERS                                                     |                                                                                   |                                    |                                           |
| MY COMPANY V                    | Name                                                      | Mail                                                                              | Permissions                        |                                           |
| iontacts                        | manager                                                   | ••• @kompass.com.cn                                                               | Editor                             | <b>~</b>                                  |
| Seneral information             | e aloe 1                                                  | @kampacs.com.co                                                                   |                                    |                                           |
| roduct & service classification | 301031                                                    | gwinpession.cn                                                                    | Editor                             | ×                                         |
| ctivity description             | sales2                                                    | ******* @kompass.com.cn                                                           | User                               |                                           |
| xecutives                       |                                                           |                                                                                   |                                    |                                           |
| inducts                         | administrator                                             | postmaster@kompass.com.cn                                                         | Administrator                      |                                           |
| lews                            | sales3                                                    | •••••• @qq.com                                                                    | User                               | ~                                         |
| asybusiness Users               | sales4                                                    | •••••• @kompass.com.cn                                                            | Editor                             | M                                         |
| BOOSTER                         | sales5                                                    | ***** @qq.com                                                                     | Editor                             |                                           |
|                                 |                                                           |                                                                                   |                                    |                                           |
| CCC33 EN3100311C33              | salesb                                                    | •••• @xompass.com.cn                                                              | Editor                             | ¥                                         |
|                                 | ADMINISTRATO                                              | R RIGHTS                                                                          |                                    |                                           |
|                                 | I would like to trai<br>(Warning : there is only<br>user) | nsfer my administrator rights to:<br>y one data administrator per company. Your a | dministrator rights will therefore | be lost upon transferring them to anothe  |
|                                 | Diosso select                                             | <b>.</b>                                                                          |                                    |                                           |

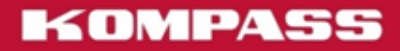

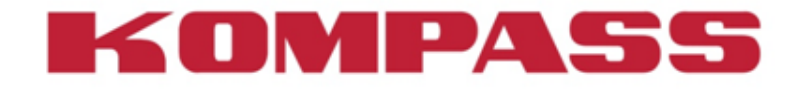

# 您的帐户享有的服务

# 管理您的业务来函

管理通过康帕斯平台上发来的买家询盘

-设置转收信箱

通过康帕斯平台发送给您公司的邮件会保存在您帐户的收件箱(Inbox)里.您可以通过定制接收来电的信箱地址和业务电话(Customize your emails and phone number)设置将这些邮件即时转发到您指定的信箱里.

-管理收信箱 通过**收件箱(Inbox)**您可以查看,删除,归档收到的邮件.

|                                                                                                    | all                                       | ▼ What, who ? Ac                                                                                                    | ctivity, company                                                                                                    |                                                                                                    |                                                                                                    |                                                                                                    | Q                           |
|----------------------------------------------------------------------------------------------------|-------------------------------------------|----------------------------------------------------------------------------------------------------|----------------------------------------------------------------------------------------------------|----------------------------------------------------------------------------------------------------|----------------------------------------------------------------------------------------------------|----------------------------------------------------------------------------------------------------|-----------------------------|
| MY ACC                                                                                                    | COUNT                                     | Custom                                                                                                    | nize your emails and ph                                                                                                    | one number                                                                                                    |                                                                                                    |                                                                                                    |                             |
| MY COI                                                                                                    | MPANY                                     | > My pho                                                                                                    | one number                                                                                                    |                                                                                                    |                                                                                                    |                                                                                                    |                             |
| BOOST                                                                                                    | ER<br>al statistics                       | V Please                                                                                                    | enter the company phor<br>China (+86)                                                                                                    | ne number, you would<br>64248799                                                                                                    | like included on<br>Sove                                                                                                    | your contact em                                                                                                    | ails                        |
| Inbox                                                                                                    | dimocranae                                | My Em                                                                                                    | ails                                                                                                    |                                                                                                    |                                                                                                    |                                                                                                    |                             |
| Custom<br>phone of<br>ACCES                                                                                                    | nize your email<br>number<br>S EASYBUSINE | s and To corr<br>addres                                                                                                    | rectly redirect any messa<br>sses according to the follo<br>sle: you would like to redio<br>this enter your direct sale                                                                                                    | ages sent to your acco<br>owing subjects.<br>rect all quotation requ<br>es contact email and c                                                                                                    | unt, we advise y<br>ests (Subject 1)<br>lick on Save.                                                                                                    | ou to link up to 3<br>towards your sale                                                                                                    | different em<br>es departme |
|                                                                                                    |                                           | Subje                                                                                                    | ct 1: Request for quotat                                                                                                    | ion                                                                                                    |                                                                                                    |                                                                                                    |                             |
|                                                                                                    |                                           | Redire                                                                                                    | ction email haochen@ko                                                                                                    | mpass.com.cn                                                                                                    | 1                                                                                                    | Modify B                                                                                                    | Delete                      |
|                                                                                                    | Kompass 400 0                             | 10 8882                                                                                                    | ন্ট্রি Business solut                                                                                                    | tions 🗍 Access                                                                                                    | Mr. Xionş<br>EasyBusiness                                                                                                    | g English ~                                                                                                    |                             |
| all                                                                                                    | Kompass 400 0                             | 10 8882<br>ho ? Activity, company                                                                                                    | ন্দ্রি Business solut                                                                                                    | tions [ Access                                                                                                    | الله Mr. Xioną<br>EasyBusiness                                                                                                    | g English ~                                                                                                    | ł                           |
| all                                                                                                    | Kompass 400 0                             | 10 8882<br>ho ? Activity, company<br>AY MESSAGES < Inbr                                                                                                    | Business solut                                                                                                    | tions 🗍 Access                                                                                                    | (I) Mr. Xioną<br>EasyBusiness                                                                                                    | g English ~                                                                                                    |                             |
| all                                                                                                    | Kompass 400 0                             | 10 8882<br>ho ? Activity, company<br><u>AY MESSAGES &lt; Inbr</u> iew all your contact r                                                                                                    | Business solut                                                                                                    | tions 🗍 Access                                                                                                    | Mr. Xiong                                                                                                    | g English ~                                                                                                    |                             |
| all<br>COMPANY                                                                                                    | Kompass 400 0                             | 10 8882<br>ho ? Activity, company<br><u>//Y MESSAGES &lt; Inbr</u><br>iew all your contact r<br>Select all                                                                                                    | د Business solut<br>۲<br>OX<br>requests,                                                                                                    | tions 😱 Access                                                                                                    | Mr. Xiong<br>EasyBusiness                                                                                                    | g English∨<br>Blog<br>P∋ Archive                                                                                                    |                             |
| all<br>COMPANY                                                                                                    | Kompass 400 0                             | 10 8882<br>ho ? Activity, company<br>/Y MESSAGES < Inbr<br>fiew all your contact r<br>Select all<br>Subject •                                                                                                    | Business solut       y       ox       requests.   Date   Time Duration                                                                                                    | tions T Access                                                                                                    | <ul> <li>Mr. Xiong</li> <li>EasyBusiness</li> <li>t Telephone number</li> </ul>                                                                                                    | <ul> <li>English ~</li> <li>Blog</li> <li>Q</li> <li>Archive</li> <li>\$ ! Comments</li> </ul>                                                                                                    |                             |
| all<br>ACCOUNT<br>Y COMPANY<br>OOSTER<br>emeral statistics                                                                                                    | Kompass 400 0                             | 10 8882<br>ho ? Activity, company<br>/Y MESSAGES < Inbr<br>/iew all your contact r<br>Select all<br>Subject +<br>] I want to offer                                                                                                    | Business solut      w      ox      requests.      Date J Time Duration      3/24/ 4:5                                                                                                    | tions                                                                                                    | <ul> <li>① Mr. Xiong</li> <li>EasyBusiness</li> <li>EasyBusiness</li> <li>t Telephone<br/>number</li> <li>:划 13717717</li> </ul>                                                                                                    | <ul> <li>English ~</li> <li>Blog</li> <li>Blog</li> <li>Archive</li> <li>Comments</li> <li>I</li> </ul>                                                                                                    |                             |
| all<br>ACCOUNT<br>Y COMPANY<br>OOSTER<br>Emeral statistics                                                                                                    | Kompass 400 0                             | 10 8882<br>ho ? Activity, company<br>AY MESSAGES < Inbr<br>few all your contact r<br>Select all<br>Subject -<br>] I want to offer<br>] I want to offer                                                                                                    | Business solut           y           ox           ox <b>Date J</b> Time Duration           3/24/           3/18/           10/                                                                                                    | tions                                                                                                    | <ul> <li>Mr. Xiong</li> <li>EasyBusiness</li> <li>EasyBusiness</li> <li>EasyBusiness</li> <li>Telephone<br/>number</li> <li>13717717</li> <li>13829179</li> </ul>                                                                                                    | <ul> <li>English ~</li> <li>Blog</li> <li>Archive</li> <li>I Commental</li> <li>S I</li> </ul>                                                                                                    |                             |
| all<br>ACCOUNT<br>Y COMPANY<br>OOSTER<br>chived messages<br>stomize your amount                                                                                                    | Kompass 400 0                             | 10 8882<br>ho ? Activity, company<br>AY MESSAGES < Inbr<br>iew all your contact r<br>Select all<br>Subject •<br>I want to offer<br>I want to offer<br>I want to offer                                                                                                    | Business solut           y           ox           ox           base J           Time           Duration           3/24/           3/18/           10           9/24/           20                                                                                                    | tions 「 Access<br>Company Contact<br>name<br>北京世联… Mr.先生<br>DONGGU… Mrs.Ing<br>xiong Mr.xior                                                                                                    | <ul> <li>Mr. Xiong</li> <li>EasyBusiness</li> <li>EasyBusiness</li> <li>EasyBusiness</li> <li>EasyBusiness</li> <li>エーローン・ローン・ローン・ローン・ローン・ローン・ローン・ローン・ローン・ローン</li></ul>                                                                                                    | <ul> <li>English ~</li> <li>Blog</li> <li>C</li> <li>Archive</li> <li>S I Comments</li> <li>I</li> <li>I</li> <li>I</li> </ul>                                                                                                    |                             |
| all<br>ACCOUNT<br>ACCOUNT | Kompass 400 0                             | 10 8882<br>ho ? Activity, company<br>AY MESSAGES < Inbu<br>iew all your contact r<br>Select all<br>Subject -<br>I want to offer<br>I want to offer<br>I want to offer                                                                                                    | Business solut           y           ox           ox           base J         Time           J'14/           9/24/           2/24/           9/24/           2/24/           2/24/           2/24/           2/24/           2/24/           2/24/           2/24/           2/24/           2/24/           2/24/           2/24/           2/24/           2/24/           2/24/           2/24/           2/24/           2/24/           2/24/           2/24/           2/24/           2/24/           2/24/           2/24/           2/24/           2/24/           2/24/           2/24/           2/24/           2/24/           2/24/           2/24/           2/24/           2/24/           2/24/           2/24/           2/24/      2 | tions 了 Access<br>Company Contact<br>name<br>北京世联… Mr.5姓<br>DONGGU. Mrs.Ing<br>xiong Mrs.vior<br>kompass Mrs.vior                                                                                                    | <ul> <li>Mr. Xiong</li> <li>EasyBusiness</li> <li>EasyBusiness</li> <li>EasyBusiness</li> <li>EasyBusiness</li> <li>13717717<br/>13829179<br/>64248799<br/>n 01064249</li> </ul>                                                                                                    | English ~          Blog         Q         Parchive         I         I         I         I         I         I         I         I         I         I         I         I         I         I         I         I         I         I         I         I         I         I         I         I         I         I         I                                                                                                    |                             |
| all<br>all<br>Y ACCOUNT<br>Y COMPANY<br>DOSTER<br>eneral statistics<br>box<br>chived messages<br>ustomize your ema<br>one number                                                                                                    | Kompass 400 0                             | 10 8882<br>ho ? Activity, company<br>AY MESSAGES < inbut<br>iew all your contact r<br>Select all<br>Subject -<br>I want to offer<br>I want to offer<br>I want to offer<br>I want to offer<br>I want to offer                                                                                                    | Business solut           y           ox           ox           data           3/24/           3/18/           10           9/24/           20           9/1/15           9.1.15           9.1.15           9.1.15           9.1.15           9.1.15           9.1.15           9.1.15           9.1.15           9.1.15           9.1.15           9.1.15           9.1.15           9.1.15           9.1.15           9.1.15           9.1.15           9.1.15           9.1.15           9.1.15           9.1.15           9.1.15           9.1.15           9.1.15           9.1.15           9.1.15           9.1.15           9.1.15           9.1.15                                                                                                | tions 了 Access<br>Company Contact<br>name<br>北京世联… Mr.5柱<br>DONGGU. Mrs.Ing<br>xiong Mr.xior<br>kompass Mrs.xie<br>kompass Mrs.xie                                                                                                    | <ul> <li>Mr. Xiong</li> <li>EasyBusiness</li> <li>EasyBusiness</li> <li>EasyBusiness</li> <li>13717717<br/>13829179<br/>64248799<br/>n 01064249<br/>n 01064249<br/>01064249</li> </ul>                                                                                                    | English ~          Blog         Q         Parchive         S         I         I                                                                                                    |                             |
| all<br>all<br>Y ACCOUNT<br>Y COMPANY<br>OOSTER<br>chived messages<br>ustomize your ema<br>one number                                                                                                    | Kompass 400 0                             | 10 8882<br>ho ? Activity, company<br>AY MESSAGES < Inbu<br>iew all your contact r<br>Select all<br>Subject -<br>I want to offer<br>I want to offer<br>I want to offer<br>I want to offer<br>I want to offer<br>I want to offer<br>I want to offer<br>I want to offer                                                                                                    | Business solut           y           ox           requests.           3/24/           3/18/           10           9/24/           20           9/1/15           9/1/15           9/4/15           9/4/15           9/4/15           9/4/15           9/4/15           9/4/15           9/4/15           9/4/15           9/4/15           9/4/15           9/4/15           9/4/15           9/4/15           9/4/15           9/4/15           9/4/15           9/4/15           9/4/15           9/4/15           9/4/15           9/4/15           9/4/15           10           9/1/15           9/4/15           9/4/15           9/15                                                                                                    | tions 了 Access Company Contact Access Lisa世歌 Mr.5년 DONGGU Mrs.lng xiong Mr.xior kompass Mrs.xie kompass Mrs.xie kompass Mrs.xie                                                                                                    | <ul> <li>Mr. Xiong</li> <li>EasyBusiness</li> <li>EasyBusiness</li> <li>EasyBusiness</li> <li>EasyBusiness</li> <li>13717717<br/>13829179<br/>64248799</li> <li>n 01064249<br/>n 01064249<br/>01064249</li> </ul>                                                                                                    | English ~ Blog Blog Q D Archive S I Commental I I<                                                                                                    |                             |
| all<br>ACCOUNT<br>Y COMPANY<br>Y COMPANY<br>OOSTER<br>eneral statistics<br>box<br>chived messages<br>ustomize your ema<br>stomize your ema<br>stomize your ema                                                                                                    | Kompass 400 0                             | 10 8882<br>ho ? Activity, company<br>AY MESSAGES < Inbu<br>iew all your contact r<br>Subject -<br>I want to offer<br>I want to offer<br>I want to offer<br>I want to offer<br>I want to offer<br>I want to offer<br>Request for our                                                                                                    | Business solut           y           box           requests.           3/24/           3/24/           9/24/           9/24/           9/1/15           9/1/15           9/4/15           9/4/15           9/4/15           9/4/15           9/4/15           9/4/15           9/4/15           9/4/15           9/4/15           9/4/15           9/4/15           9/4/15           9/4/15           9/4/15           9/4/15           9/4/15           9/4/15           9/4/15           9/4/15           9/4/15           9/4/15           9/4/15           9/4/15           9/4/15           9/4/15           9/4/15           9/4/15           9/4/15                                                                                                | tions 了 Access Company Contact Access Lip and Access Company Access Contact Access Access Ac | <ul> <li>Mr. Xiong</li> <li>EasyBusiness</li> <li>EasyBusiness</li> <li>EasyBusiness</li> <li>EasyBusiness</li> <li>13717717<br/>13829179<br/>64248799</li> <li>n 01064249<br/>n 01064249<br/>01064249<br/>01064249<br/>01064249</li> </ul>                                                                                                    | English ~ Blog Pb Archive % I Commentation I 1 I 1              |                             |
| ail<br>ACCOUNT<br>Y COMPANY<br>OOSTER<br>eneral statistics<br>box<br>rchived messages<br>ustomize your ema<br>anone number<br>CCESS EASYBUSIN                                                                                                    | Kompass 400 0                             | 10 8882<br>ho ? Activity, company<br>AY MESSAGES < Inbu<br>iew all your contact r<br>Subject -<br>I want to offer<br>I want to offer<br>I want to offer<br>I want to offer<br>I want to offer<br>I want to offer<br>I want to offer<br>I want to offer<br>I want to offer<br>I want to offer<br>I want to offer<br>I want to offer<br>I want to offer                    | Business solut           y            ox            bate I         Time         Duration           3/24/         4.5            9/24/         2.0            9/24/         2.0            9/1/15         9.4            9/1/15         9.4                                                                                                    | tions 了 Access Company Contact Access 比京世歌… Mr.先往 DONGGU. Mrs.Ing xiong Mr.xior kompass Mrs.xio kompass Mrs.xio kompass Mrs.xio kompass Mrs.xio                                                                                                    | <ul> <li>Mr. Xiong</li> <li>EasyBusiness</li> <li>EasyBusiness</li> <li>EasyBusiness</li> <li>EasyBusiness</li> <li>13717717<br/>13829179<br/>64248799</li> <li>n 01064249<br/>n 01064249<br/>n 01064249<br/>n 01064249<br/>n 01064249<br/>n 01064249</li> </ul>                                                                                                    | English ~ Blog Blog C C S Archive S I Commentation I I <p< td=""><td></td></p<>                                                                                                    |                             |
| all<br>ACCOUNT<br>ACCOUNT | Kompass 400 0                             | 10 8882<br>ho ? Activity, company<br>AY MESSAGES < Inbu<br>iew all your contact r<br>Subject -<br>I want to offer<br>I want to offer<br>I want to offer<br>I want to offer<br>I want to offer<br>I want to offer<br>I want to offer<br>I want to offer<br>I want to offer<br>I want to offer<br>I want to offer<br>I want to offer<br>I want to offer<br>I want to offer | Business solut           y            y            bate         Time         Duration           3/24/         4/5            3/18/         10            9/24/         2/0            9/1/15         9/4            9/1/15         9/4            9/1/15         9/4            9/1/15         9/4                                                                                                    | tions 了 Access Company Contact 北京世歌… Mr.先祖 DONGGU. Mrs.Ing xiong Mr.xior kompass Mrs.xie kompass Mrs.xie kompass Mrs.xie kompass Mrs.xie kompass Mrs.xie kompass Mrs.xie kompass Mrs.xie kompass Mrs.xie                                                                                                    | <ul> <li>Mr. Xiong</li> <li>EasyBusiness</li> <li>EasyBusiness</li> <li>EasyBusi</li></ul> | English ~ Blog Blog Q S Archive S I Commentation I 1 I 1 </td <td></td> |                             |

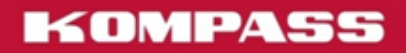

# 您的网站访问统计

#### 查看来访浏览量统计(General Statistics)

通过统计(Statistics')可以衡量您公司和发布的产品的曝光率

访问量统计

-公司名单显示次数

-产品显示,次数

-我公司电话被点看数量

-点击 我公司网站次数

图表

-按年统计图表

-下载或直接打印图表

| BOOSTER V                 | Detailed c  | ompany p                         | ofile display                                  |                                                                                                    | 459 Views |
|---------------------------|-------------|----------------------------------|------------------------------------------------|----------------------------------------------------------------------------------------------------|-----------|
| General statistics        | Jun 2015    | 53                               | 60 Detai                                       | led View                                                                                                    | =         |
| Inbox                     | Jul 2015    | 54                               |                                                |                                                                                                    |           |
| Archived messages         | Aug         | 25                               | 50                                             | ٨                                                                                                    | Λ.        |
| Customize your emails and | 2015        | 44                               | 40                                             | $ \land \land \land \land \land \land \land \land \land \land \land \land \land \land \land \land \land \land \land$ | /         |
| phone number              | Sep         | 41                               | - ₹ _ \ / <del>` `</del>                       | $\gamma / \chi$                                                                                                    | /         |
| ACCESS EASYBUSINESS       | 2015        | 35                               | 1 <sup>30</sup>                                | $\neg$ $\checkmark$                                                                                                  | <u>۱</u>  |
|                           | Oct 2015    | 39                               | f 20                                           |                                                                                                    |           |
|                           | Nov         | 26                               | ž                                              |                                                                                                    |           |
|                           | 2015        | 47                               | 10                                             |                                                                                                    |           |
|                           | Dec         | 34                               |                                                |                                                                                                    |           |
|                           | 2015        | 28                               | 0<br>26152645264526452645281528152815264626462 | Nov Dec Jan Feb Mar<br>2015201520162016201                                                                           | 62016201  |
|                           | Jan 2016    | 49                               |                                                |                                                                                                    |           |
|                           | Feb<br>2016 | 28                               |                                                |                                                                                                    |           |
|                           | Mar<br>2016 |                                  |                                                |                                                                                                    |           |
|                           | Apr<br>2016 |                                  |                                                |                                                                                                    |           |
|                           | May<br>2016 |                                  |                                                |                                                                                                    |           |
|                           | Company     | list display                     |                                                | 60012 Views                                                                                                    |           |
|                           |             | Detailed product profile display |                                                |                                                                                                    |           |
|                           | Detailed p  | roduct pri                       | ine andpia)                                    |                                                                                                    |           |
|                           | Detailed p  | roduct pri                       | iew your telephone number                      | 8 clicks                                                                                                    |           |

### 谢谢大家支持! 如有不疑问, 欢迎与我联系!

联系人: 熊经理 手机: 135 2147 4570 Email: <u>xiaojuan@Kompass.com.cn</u> QQ: 1506149123, 1420488744 网址: <u>www.kompass.com</u> 康帕斯(中国)国际信息服务有限公司

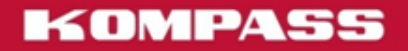